# 初めにお読みください

#### ―-本書は再発行致しません。大切に保管してください。<製品シリアル番号は Page 1>―-

#### ようこそ

この度はタックシステム社製品「THE CARGO CULT」製品をお買い上げいただき、 まことにありがとうございます。 本製品をご利用頂く為のインストレーション方法、iLok-Activation方法をご説明します。

#### パッキングリスト

本パッケージには下記のものが入っています。すべて揃っているかどうかご確認ください。万一不 備がございましたら、直ちにお買い求めの販売店あるいは弊社あてご連絡ください。 今後ともご愛顧のほどよろしくお願い申し上げます。

記

初めにお読みください(本冊子)

1部

「初めにお読みください」(本冊子)には、製品のオーソライズに必要なコード(シリアル番号) が記載されています。

本書は再発行致しません。大切に保管してください。

本書「初めにお読みください」(PDF)は、同梱パッケージ(CD/DVD)内「技術情報」フォルダに 保管されています。

iLok activation code <Authorization Code> iLok アカウント必須

iLk activation <Authorize Code / iLokアクティベーションコード>

### ソフトウェア使用許諾条件

#### 使用許諾の条件

タックシステム株式会社は、The Cargo Cult プラグイン・ソフトウェア(以下本ソフトウエアという)を、本ソフトウエア**パッケージ**付属の使用者登録書に使用者として氏名を記載した方(以下 本ソフトウエア管理者)および本ソフトウエア管理者から本ソフトウエアの利用を認められた利用 者(以下本ソフトウエア利用者)に対し、以下に記載された内容の全てに同意することを条件に本 ソフトウエアの使用を許可します。タックシステム株式会社のソフトウエア販売元、販売店または これらの社員は以下に記載の内容に関しいかなる修正拡大または追加をなすことを授権されていま せん。

#### 本ソフトウエア管理者の責任

本ソフトウエア管理者は、本ソフトウエア管理者の責任に於いて、本ソフトウエア利用者の利用を 認証・管理しなければなりません。すなわち本ソフトウエアは本ソフトウエア管理者の善良な管理 の元でのみ利用されなければなりません。

#### 著作権の表示

本ソフトウエアのプログラム等およびこれに附属する操作マニュアルはタックシステム株式会社に より、全ての著作権が保有され、日本国著作権法により保護されています。

#### 複製・頒布の禁止

タックシステム株式会社は日本国著作権法に基づきタックシステム株式会社の書面による同意なし では、一部または全部を問わずプログラム等や操作マニュアルの複製およびその頒布を無償有償を 問わず禁止しています。複製とはプログラムCD-ROM等を、他の媒体へのコピーすること。または 操作マニュアルを他の言語や書式に翻訳、書換えすることを含みます。これを黙殺、または無視し たために生じたタックシステム株式会社の損害に関する全ての賠償責任は、これを黙殺または無視 した本ソフトウエア管理者にあります。

ただし、本ソフトウエアパッケージあるいは操作マニュアルに記載されているく指定された媒体に プログラム等をインストールすること>あるいは<PDFファイルなどの形式で提供している操作マ ニュアルをそのままの状態で紙に印刷すること>はソフトウエアの正常な使用に含まれ、ここにい う複製にはあたりません。

#### 保証と責任の範囲

タックシステム株式会社は本ソフトウエアに関し明示または黙示の品質、性能、商品価値またはい かなる特定の使用目的に対する適合性について、いかなる保証もいたしません。また、タックシス テム株式会社は本ソフトウエア付属のハードウエアプロテクトキーまたは操作マニュアルの欠陥の 結果発生する直接、間接、特別または必然的な損害について仮に当該損害が発生する可能性がある と告知されていた場合でも何らの責任を負いません。同時にタックシステム株式会社は、プログラ ム等またはデータの回復に要する費用また再製に要する費用を含めて一切の責任を負いません。す なわち本ソフトウエアは現在あるがままの状態で販売されるものです。本ソフトウエア管理者は本 ソフトウエアの品質および性能に関する全責任を負担するものとします。

#### 個人情報の取り扱いについて

タックシステム株式会社は、お客様の個人情報を、次の目的のために利用させていただきます。

- ・新製品のご紹介
- ・ソフトウェアのアップデートのご案内
- ・特別キャンペーンやイベントなどのご案内

お預かりした個人情報の取り扱いについては細心の注意を払います。また第三者に提供することは いたしません。

以上

Printed by TAC SYSTEM, Inc. 20110121 jy

## オーソライズ<Authorize>の種類

#### オーソライズの種類

THE CARGO CULT 製品はPace社の「iLok」システムを利用しオーソライズを行います。 オーソライズ作業開始前に必ず <u>iLok.com</u>より、iLok License Manager(無料)をダウン ロードしてご使用ください。

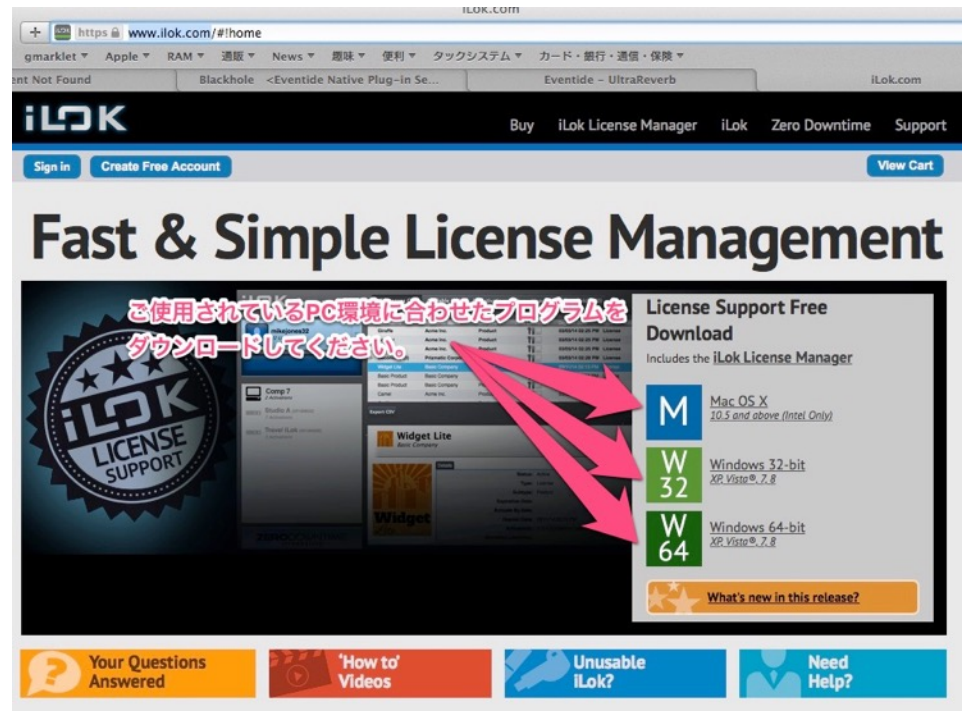

THE CARGO CULT 製品はiLok「License Manager」(アプリケーション)を利用し、ラ イセンスの管理を行います。 License Managerでは、「iLok USB 2(別売り)」を利用 したオーソライズに対応しています。

「iLok・オーソライズ」

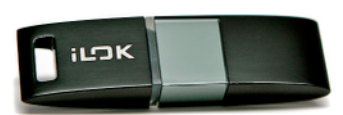

iLok USBドングル・キー(別売り)を利用し、他のプラグインライセンス などを一元管理する事が可能です。マシンの切り替えもiLokキーを差し替え る事で容易に対応する事が出来ます。iLokキーは、iLokに対応するホスト・ アプリケーションでのみ有効です。

本製品インストール時、事前準備として、iLok License Managerのインストール、iLokアカウン トを作成してください。

iLok-Activation

本章は、iLok License Managerを既にご使用頂いている前提で記載しています。iLokを初めてご 使用の場合、まず初めに、iLok.comから最新版のダウンロードし、インストール作業を行ってくだ さい。インストール方法はインストーラ指示に従ってください。

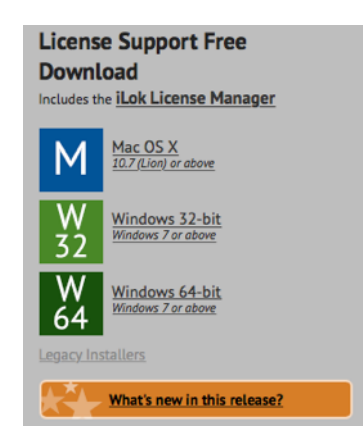

インストールを終了すると、「iLok License Manager」 が、MAC=<ユーザー名>¥アプリケーションフォルダ内、 Win7/8/vista=<ユーザ名>¥My Documentフォルダ内に インストールされます。(WindowsXPは¥Documents and Settingsフォルダ内¥<ユーザ毎のフォルダ>が生成され、 その中に格納されます。

動作条件はインターネットの接続環境が必須です。

- 1. iLok License Manager (アプリケーション)を起動します。

|               | ここをクリック                |
|---------------|------------------------|
| 000           | 🔤 iLok License Manager |
|               | Q                      |
| Sign In       |                        |
|               |                        |
| o Activations |                        |
|               |                        |
|               |                        |

- iLok.comのアカウントを作成されていない場合は、http://www.ilok.comへアクセスし作成してください。
- 3. 正常にログインできた場合、左上の「Sign in」->「User アイコン」に切り替わりま す。
- 4. Userアイコンをクリックすると、アカウント全体の情報が表示されます。(画像を クリックすると拡大画面を表示します。)

| tacsystem       | Altiverb 73                                        | <b>a.</b><br>11)         | Publisher Name<br>Audio Ease | Subtype<br>Product | Expiration Date  | Deposit Date     | Туре    |
|-----------------|----------------------------------------------------|--------------------------|------------------------------|--------------------|------------------|------------------|---------|
| 1059/1.Connee   | Altiverb 7 3<br>AVOX 2 B (<br>BF Moogert<br>BNR LE | GL<br>11)                | Audio Ease                   | Product            |                  |                  |         |
| SS97 Licenses   | ► AVOX 2 B (<br>BF Moogert<br>BNR LE               | 11)                      | Antonio Austra T             |                    |                  | 2012/03/07 18:06 | License |
|                 | BF Moogert<br>BNR LE                               |                          | Antares Audio Te             | Locked Group       |                  | 2008/12/16 11:27 | License |
|                 | BNR LE                                             | looger Bundle v4         | Avid                         | Product            |                  | 2010/07/05 20:23 | License |
|                 |                                                    |                          | Avid                         | Product            |                  | 2012/12/06 18:24 | License |
| 7i 🗆            | Broadcast                                          | and Production TDM 6.0.1 | Waves, Inc.                  | Locked Group       |                  | 2009/12/02 18:41 | License |
|                 | DigiTransla                                        | itor                     | Avid                         | Product            |                  | 2012/12/06 18:24 | License |
| tac-            | 起動OS情報                                             |                          | Avid                         | Product            |                  | 2012/12/06 18:24 | License |
| Ti-             |                                                    |                          | DUY Research                 | Product            |                  | 2004/04/10 11:43 | License |
| Tac Ti          | iLok 管理                                            | ssic for TDM MP7         | GRM Tools                    | Product            |                  | 2008/06/05 06:22 | License |
| 59 Activations  |                                                    | 1)                       | iZotope, Inc.                | Product            |                  | 2011/03/03 13:22 | License |
| タックテスト用iLok 🛛 📲 | アクティブ                                              | Channel HD               | McDSP                        | Product            |                  | 2004/04/10 12:16 | License |
| 30 Activations  | (黒文字)                                              | essorBank HD             | McDSP                        | Product            |                  | 2004/04/10 12:12 | License |
| 3r 71           |                                                    | ank HD                   | McDSP                        | Product            |                  | 2005/01/26 18:03 | License |
| 120 Activations | 非アクティブ                                             | 0 HD                     | McDSP                        | Product            |                  | 2004/04/10 12:09 | License |
| BK for damo     | (90-X7)                                            | One HD                   | McDSP                        | Product            |                  | 2004/04/10 12:26 | License |
| S1 Activations  |                                                    | Analog Delay             | Avid                         | Product            |                  | 2010/10/26 19:26 | License |
| Ti-             | Moogerfoo                                          | ger Analog Delay         | Avid                         | Product            |                  |                  | hse     |
| BK for demo2    | Moogerfoo                                          | ger Ring Modulator       | Avid                         | Product            | ライセンス管理画面        |                  | nse     |
| Ti-             | NetMix Pro                                         |                          | Creative Network             | Product            |                  |                  | se      |
| Blank-Awase2    | NetMix Pro                                         |                          | Creative Network             | Product            |                  |                  | ise     |
| Ti              | NetMix Pro                                         |                          | Creative Network             | Product            | 2013/06/12 15:59 | 2012/06/22 15:53 | License |
| j broken_iLok   | NetMix Pro                                         |                          | Creative Networ              | Product            | Expires 90 Day   | 2013/06/05 14:38 | License |
| TI              | NetMix Pro                                         |                          | Creative Networ              | Product            | Expires 90 Day   | 2013/06/05 14:39 | License |

5. Licensesメニューから「Redeem Activation Code」を選択します。

| LICENSES | window     | neip |
|----------|------------|------|
| Activate |            |      |
| Deactiva | ite        |      |
| Take Ow  | nership    |      |
|          |            |      |
| Redeem   | Activation | Code |
| Transfor | Liconco    |      |
| Transfer | LICENSE    |      |

6. Enter Activation Codeダイアログが表示されます。本パッケージ付属の「iLok activation code」を参照し、英数字で入力してください。

| Ente      | r Ac      | tivati      | on C       | ode        |                |        |    |
|-----------|-----------|-------------|------------|------------|----------------|--------|----|
| You can c | copy your | entire acti | vation cod | le and pas | ite it into an | y box. | XX |
| ×****     | ~         | AAAA        | AAAA       | AAAA       | AAAA           |        | ~  |
|           |           |             |            |            | Cance          | I Ne   | xt |

- 7. 「Next」ボタンを押します。
- 8. 正常にライセンス認証が登録された場合、「Select an activation location」ダイア ログが現れ、「Review license(s) to be activated」(利用するライセンスを選択) 項目に認証されたライセンスが表示されます。(画面では ソフトウェアが認証され、 ロケーション待ち状態となっています。また「Select a location」項目には、ログ インした管理場所(画面ではtacsystem)、iLokUSBが認証された状態(本体に接 続された状態:画面ではiLok 66)がロケーション先で表示されている状態です。

 ライセンスをロケーション先にドラック&ドロップします。ここでは直接iLok(USB) ヘライセンスを移動します。移動したいライセンをマウスでクリックしたまま、 iLokUSBへマウスを移動し、マウスクリックを離します。

| Select an activation location                                     |         |
|-------------------------------------------------------------------|---------|
| Review license(s) to be activated                                 |         |
| Select a location                                                 | 4       |
| Lacaystem Lornee ILok 66                                          |         |
| ライセンスを保管する先を選択しま                                                  | 5.<br>N |
| You can activate to an Lok. An Lok can be plugged in at any time. | Redeem  |

- 10.最終確認ダイアログ「Confirm Activation」ダイアログが表示されます。ここでは ロケーション先(何処ヘライセンスを移動するか)を確認します。間違えがなければ 「OK」ボタンをクリックします。
  - このダイアログは「Do not show again」チェックボタンにチェックする事で、次 回設定時以降、表示させない設定が可能です。

| Confir                           | n Activatior                    | 1                                        |
|----------------------------------|---------------------------------|------------------------------------------|
| You are about<br>like to continu | to activate 0 license(s) o<br>? | n "ILok 66                               |
| Pressing OK v                    | ill move license usage ri       | ghts to "ILok 66 <b>Second Provi</b> t". |
| Do not sho                       |                                 |                                          |
|                                  |                                 | Cancel                                   |

- 11.正常にライセンスをロケーション先に移動終了した場合、「Successful Activation」 (作業は正常に終了しました)ダイアログが現れます。「OK」ボタンをクリックし ます。
  - このダイアログは「Do not show again」チェックボタンにチェックする事で、次回設定時以降、表示させない設定が可能です。

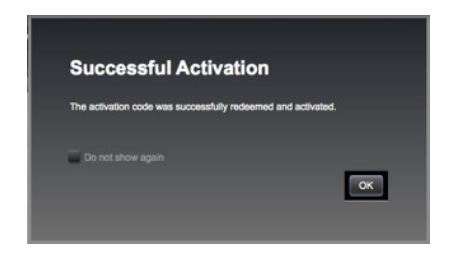

12.正常にライセンスをロケーション先に移動終了した場合、「Successful Activation」 (作業は正常に終了しました)ダイアログが現れます。「OK」ボタンをクリックし ます。

13.ロケーション先に、ライセンスがデポジットされている事を確認します。

| • • •              |                 |                                                | iLok License Manager |                         |                                                                                                    |
|--------------------|-----------------|------------------------------------------------|----------------------|-------------------------|----------------------------------------------------------------------------------------------------|
| iLOK License Manag |                 |                                                |                      |                         |                                                                                                    |
|                    | Valid Locations | Product Name                                   | Publisher Name       | Subtype Expiration Date | Deposit Date Type                                                                                               |
| tacsystem          | and the         | Spanner                                        | The Cargo Cult       | Product                 | The second second second second second second second second second second second second second second second se |
| Licenses           | 100             | Slapper                                        | The Cargo Cult       | Product                 |                                                                                                    |
| -                  | TIO             | NML RevCon-RR                                  | Tac System, Inc.     | Product                 |                                                                                                    |
|                    | 110             | AES31Spot                                      | Tac System, Inc.     | Product                 |                                                                                                    |
|                    | 10              | Vintage Amp Room (native)                      | Softube AB           | Product                 |                                                                                                    |
|                    | 110             | Valley People Dyna-mite (Native)               | Softube AB           | Product                 |                                                                                                    |
| Local              | 110             | Fube-Tech Classic Bundle (Native) (4)          | Softube AB           | Locked Group            |                                                                                                    |
|                    | 110             | FISAR-1 Reverb Bundle (Native) (2)             | Softube AB           | Locked Group            |                                                                                                    |
|                    | 110             | Summit Audio Grand Channel Bundle (Native) (3) | Softube AB           | Locked Group            |                                                                                                    |
| il ok 66           | 110             | Spring Reverb (Native)                         | Softube AB           | Product                 |                                                                                                    |
| 91 Activations     | TID             | Passive-Active Pack (Native)                   | Softube AB           | Product                 |                                                                                                    |
| -                  | 110             | Heartbeat                                      | Softube AB           | Product                 |                                                                                                    |

初めて起動する <既にiLok USBアカウントにライセンスがある>

## 既にiLokID内、iLokUSBにライセンスがデポジットされてる状態で初めて起動した場合

既にiLokID内、iLokUSBにライセンスがデポジットされてる状態で初めて起動すると、iLok.comダ イアログが現れます。「Activate」をクリックし、ダイアログ指示に従い、先に進めてください。

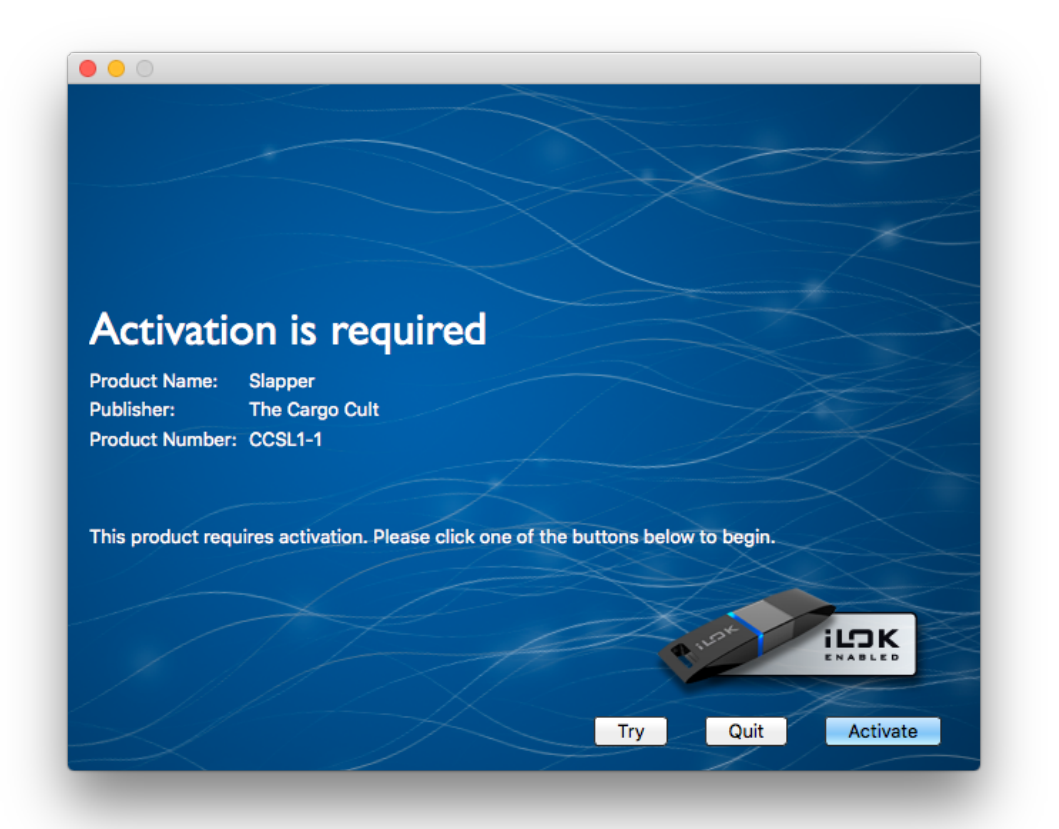

# iLokIDは設定されているが、iLokUSBにライセンスがデポジットされいない状態で初めて 起動した場合

「Activate」をクリックすると、iLokのアカウントヘログインするダイアログが表示されます。iLok User IDとパスワードを入力し、「Next」ボタンをクリックします。

| Licens         | e Accou            | nt Login          |      |  |
|----------------|--------------------|-------------------|------|--|
| This trial req | ires you to have a | n ilok.com accou  | int. |  |
| Please enter   | your ilok.com acco | ount credentials. |      |  |
| User ID:       |                    | ]                 |      |  |
| Password:      |                    |                   |      |  |
| Remembe        | r Me               |                   |      |  |
| Forgot Passy   | ord or User ID?    |                   |      |  |
| Create new a   | <u>ccount</u>      |                   |      |  |

2. Activation Codeダイアログが表示されます。本パッケージ付属の「iLok activation code」を参照し、英数字で入力してください。「Next」ボタンをクリックします。

| Activ         | tion Code              | e Entry          |                   |        |      |
|---------------|------------------------|------------------|-------------------|--------|------|
| Do you have   | an activation code ava | ailable? If yes, | please enter it t | pelow. |      |
| Click here if | you need to purchase   | a license for S  | Slapper.          |        |      |
|               |                        |                  |                   |        |      |
|               |                        |                  |                   |        |      |
|               |                        |                  |                   |        |      |
|               |                        |                  |                   |        |      |
|               |                        |                  | Back              | No     | Next |

# ユーザー登録

## ユーザー登録 (Web登録)

弊社ホームページ(<u>https://www.tacsystem.com/support/regist/</u>)のユーザー登録ページにてご登録く ださい。

◎ ※THE CARGO CULT社への直接的なユーザ登録は、現在調整中です。準備ができましたら 弊社THE CARGO CULT ページにてご案内予定です。

Printed by TAC SYSTEM, Inc. 20160708 Fukuhara. RAM

## 製品お問い合わせ先 /ユーザ登録控え

| Email、 | FAX、 | もしく  | はお電話    | 舌にてお問い合わせく       | くださ | らい。            |
|--------|------|------|---------|------------------|-----|----------------|
| タックシ   | システム | 、(株) | Email : | info@tacsystem.c | om  | 電話03-3442-1525 |

| FAX:<br>03-344 | FAX送信先:<br>03-3442-1526 |     | タックシステム株式会社 ユーザー登録係 |        |        |    |     |      |   |
|----------------|-------------------------|-----|---------------------|--------|--------|----|-----|------|---|
|                |                         |     | 発                   | 信者(ご担当 | 当者と異な  | る場 | 帰合) | -    | - |
|                |                         |     | 発                   | 信番号(ご登 | 登録FAX番 | 号を | 2)  | -    | - |
| 登録区            | □個                      | 口法  | 去人                  | ・学校    |        |    |     | □その他 |   |
| 分              | 人                       | (法  | 人・                  | 学校名)   |        |    |     |      |   |
|                |                         | (月  | (所属部署)              |        |        |    |     |      |   |
| ご担当者           | ご担当者名 ち                 |     | ŧ                   |        |        | 名  |     |      |   |
|                | カナ                      |     |                     |        |        |    |     |      |   |
|                | 漢字                      |     |                     |        |        |    |     |      |   |
| ご住所            |                         | Ŧ   |                     | -      |        |    |     |      |   |
|                |                         |     |                     |        |        |    |     |      |   |
|                |                         |     |                     |        |        |    |     |      |   |
|                |                         | TEL | _:                  | -      | -      |    |     |      |   |
|                |                         | FΑ> | <b>&lt;</b> :       | -      | -      |    |     |      |   |
| メールア           | ドレス                     |     |                     |        |        |    | @   |      |   |